# Create a Group Chat:

Use a group chat when you need to talk to a small group of people. Start one the same way you start a one-on-one chat:

- Select *New chat* at the top of the app
- Select the *Down Arrow* to the far right of the *To* field
- Type a name for the chat in the Group name field
- Type the names of the people you'd like to add in the To field

| Chat                                 | ··· = 🖸        | To: Enter name, email, group or tag | $\sim$ |  |  |  |
|--------------------------------------|----------------|-------------------------------------|--------|--|--|--|
| Pinned Recent                        |                |                                     |        |  |  |  |
| Group name: Teams Trainers           |                |                                     |        |  |  |  |
| Thomas, Sean X Nicholes, Charlotte X |                |                                     |        |  |  |  |
| То: АВ                               | Birkholz, Alex | ander $	imes$                       | $\sim$ |  |  |  |
|                                      |                |                                     |        |  |  |  |

## Send a Message in a Group Chat:

Once you've created your group, compose your message in the box and select *Send*. This starts the chat.

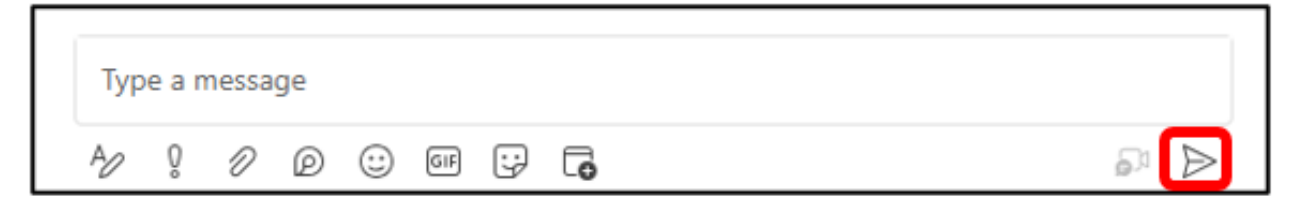

### Get Someone's Attention in a Group Chat:

To call a team member's attention, type @ and type in a team member's name or select *Everyone* to notify everyone in the chat. The person or all members will receive an @*mention* notice

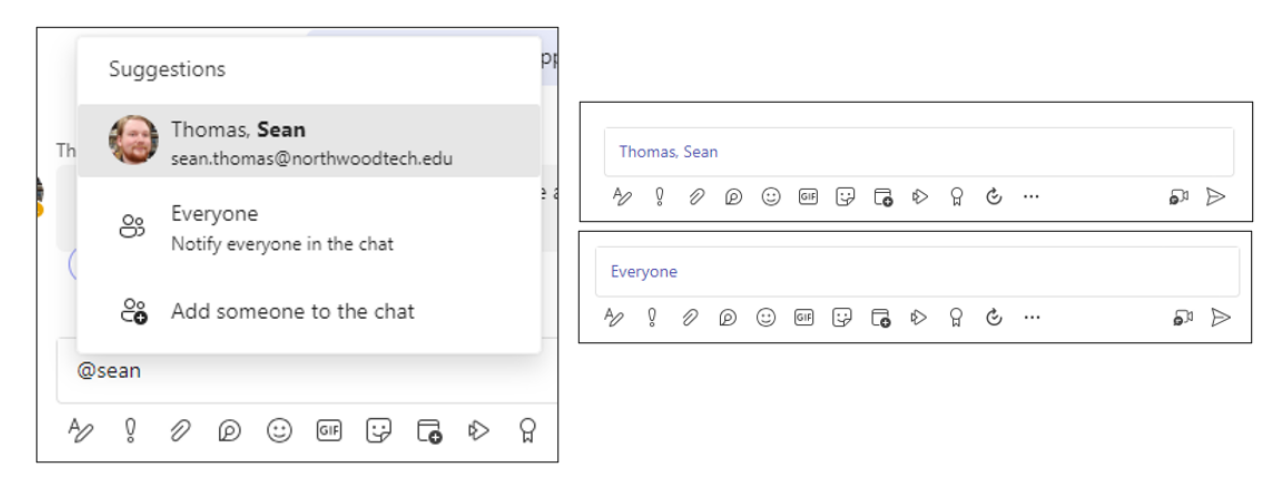

#### Add files to share in your chat:

Use the paperclip icon to add important files or websites. These can be retrieved later by going to the *Files* tab at the top of the meeting window.

\*you can also drag and drop files into the message box to upload them

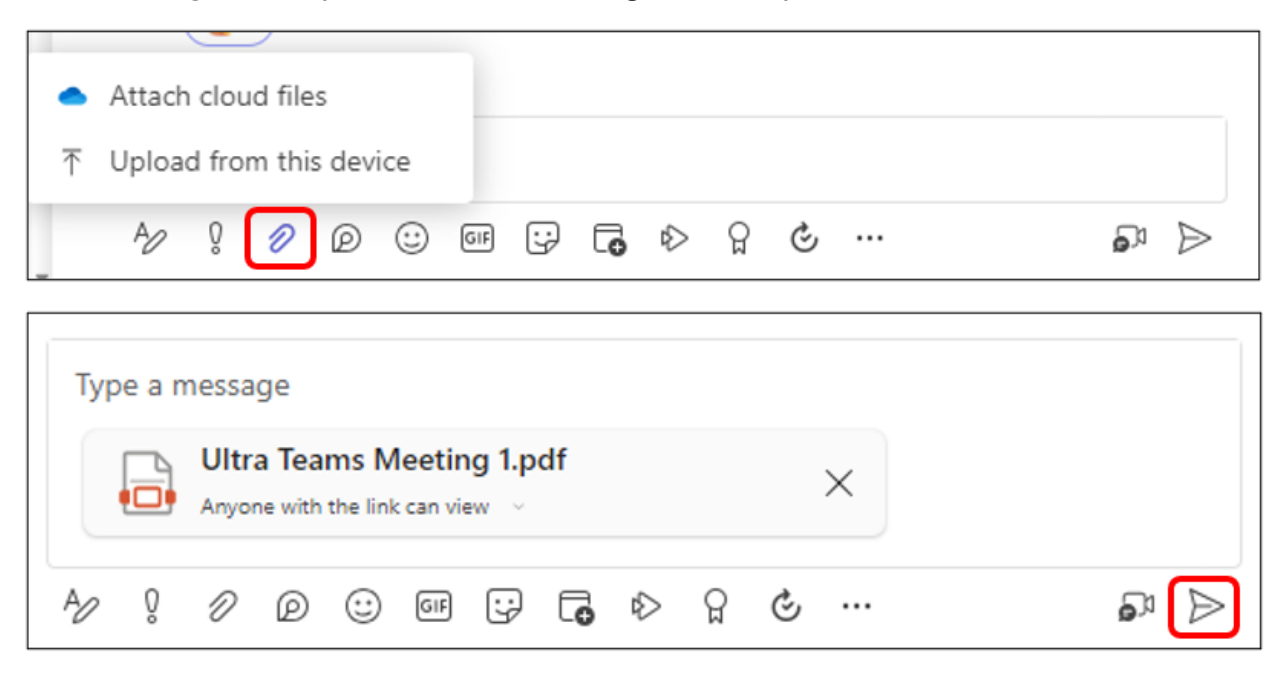

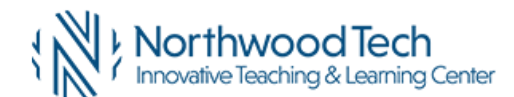

# Find Shared Files in your Chat:

At the top of your chat window click on the tab labeled Files.

| A LTC Group Chat 🖉 Chat Files +                  |                        | € ∨ <b>Ϩϐ</b> Σ ··· |
|--------------------------------------------------|------------------------|---------------------|
|                                                  |                        |                     |
| Name                                             | Shared on $\downarrow$ | Sent by             |
| Create a Teams Meeting in an Ultra Course 2.docx | February 1, 2024       | Rusk, Michelle      |
| Create a Teams Meeting in an Ultra Course 1.docx | January 31, 2024       | Rusk, Michelle      |

## **Resuming your Group Chat:**

Your *Group Chats* are saved in your recent conversations list with your one-on-one conversations. The profile image will be a collage of the members' profile pictures. Click on the *Group Chat* to reopen the chat.

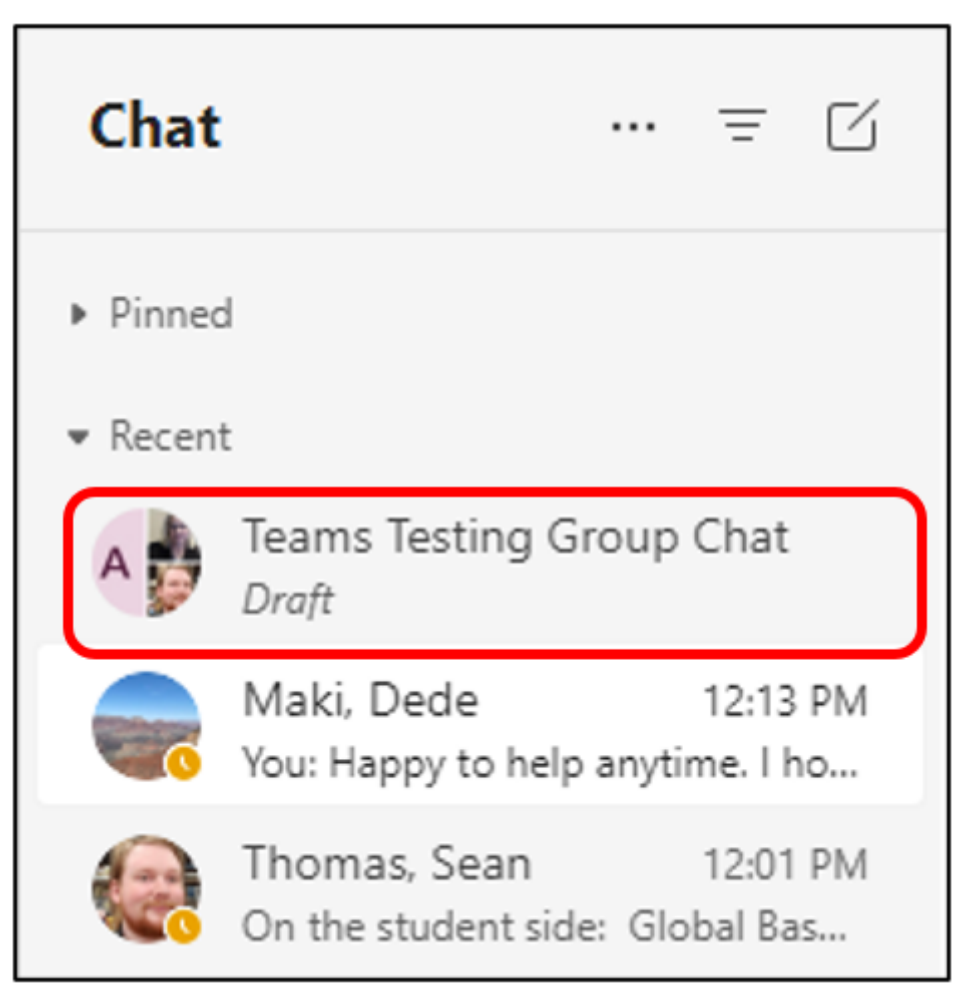

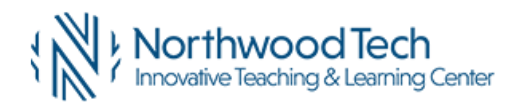

# Turn a Chat into a Video or Audio Call or Share your Screen:

If you meet virtually, you can kick off the meeting right from the Group Chat. In the group chat, look in

the upper right corner for the *Cal I* button to start a video or voice call, and *More Options* to start screen share.

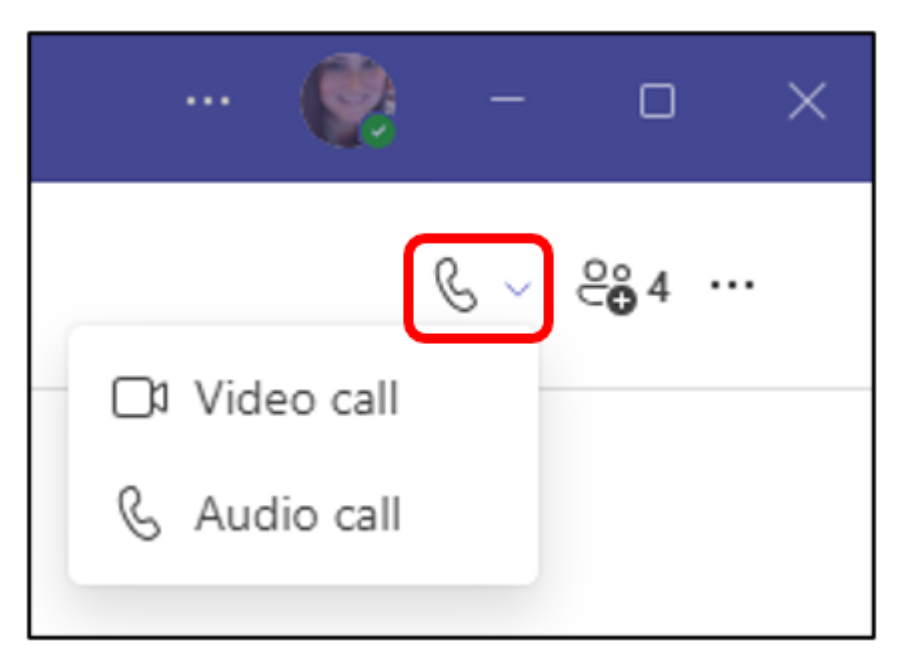

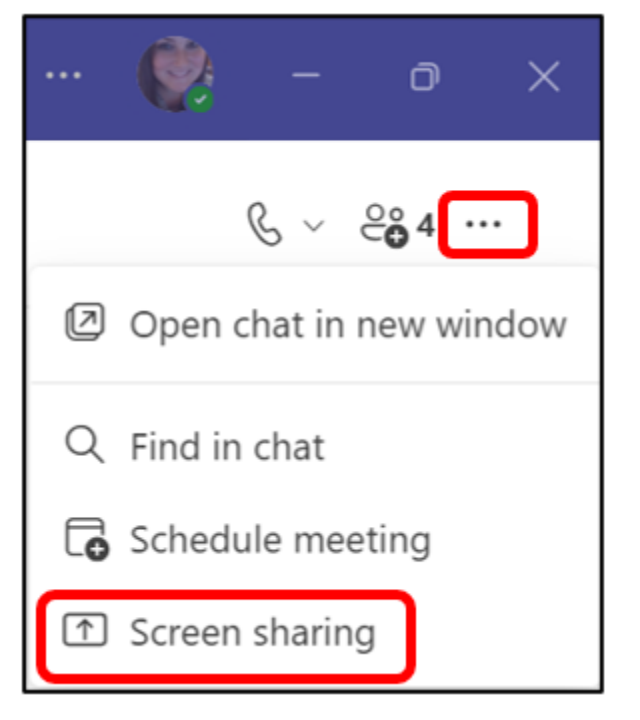

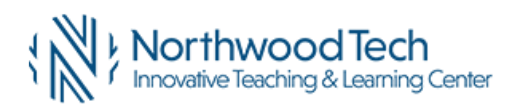

### Edit Group Name:

At any time you can edit the name of your *Group Chat* by clicking on the pencil by the group name, type in the new name, then click *Save*.

| A Teams Testing Group 🖉 Chat Files +   |
|----------------------------------------|
| Group name<br>Teams Testing Group Chat |
| Cancel Save                            |
|                                        |

Edit member of the Group Chat:

At any time you can add additional people to a *Group Chat* or leave any group chats you're a part of.

Click on *View or Add Participants*, and either click the X next to a member's name to remove them or *Add People* to add new members.

|    |                                  | C ~ | <mark>℃©</mark> 4 … |
|----|----------------------------------|-----|---------------------|
| AB | Birkholz, Alexande               | r   |                     |
|    | Nicholes, Charlotte              | 9   |                     |
|    | Rusk, Michelle<br><sub>You</sub> |     |                     |
|    | Thomas, Sean                     |     | Remove              |
|    | Add people                       |     |                     |

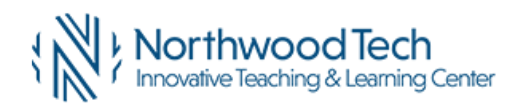